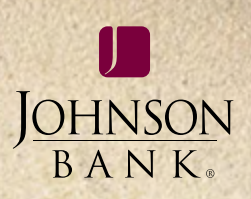

## business gateway™ solutions

## bill payment user guide

< INDEX PRINT EXIT >

BANKING > INVESTMENTS > INSURANCE > TRUST

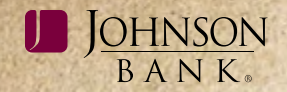

5-10

### TABLE OF CONTENTS

| Accessing Bill Pay          | 3  |
|-----------------------------|----|
| Payee Management            | 4  |
| Add a new payee             | 4  |
| My Payees                   | 5  |
| Edit or delete a payee      | 5  |
| E-Bill Status               | б  |
| Set up an e-bill            | б  |
| Cancel an e-bill            | б  |
| Payment Options             | 7  |
| Set up automatic payments   | 7  |
| Cancel an automatic payment | 8  |
| Add a memo                  | 8  |
| E-mail Notifications        | 9  |
| Manage Categories           | 10 |
| Add a payment category      | 10 |
| Bills & Payments            | 11 |
| My Bills                    |    |
| Edit a payment              | 11 |
| Cancel a payment or invoice | 12 |
|                             |    |

| Add a note                     | 2 |
|--------------------------------|---|
| Pending Approvals13            | 3 |
| Approve a pending payment 13   | 3 |
| Make Payments14                | ł |
| Pay Invoices15                 | 5 |
| Expedited payments16           | 5 |
| Stop payments17                | 7 |
| Payment Records18              | 3 |
| Create a report18              | 3 |
| Search records19               | ) |
| Funding Accounts20             | ) |
| Edit a funding account         | ) |
| Administration21               |   |
| Update your business profile21 |   |
| Add a user22                   | ) |
| Edit/delete a user22           | ) |
| Misc Services23                | 3 |
| Help                           | 3 |
| Contact Us23                   | 3 |

<

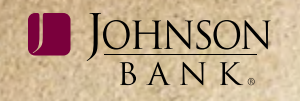

#### ACCESSING BILL PAY THROUGH BUSINESS GATEWAY

**Step 1:** In Business Gateway, select SSO Services from the dropdown menu and then click Business Gateway Bill Pay from the navigation bar.

**Note:** If you are accessing the Bill Payment center while outside the United States, your ability to use the site securely may be limited due to limitations of using 128-bit encryption. Please refer to the Browser Requirements at the end of this manual.

Step 2: For first time users, click on Enter Login Information.

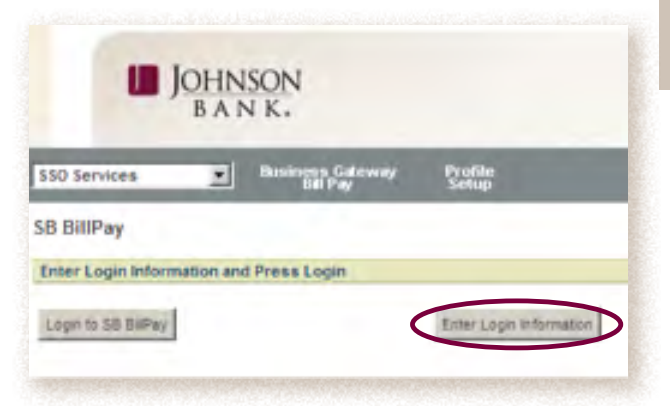

**Step 3:** Enter your login credentials and click **Save changes.** You will only be required to enter your login credentials to enter the Bill Payment center the first time. For subsequent visits, you will simply click the **Login to SB BillPay** button.

| the under black information     |                    |  |
|---------------------------------|--------------------|--|
| 5 BillPay                       |                    |  |
| wase enteryour 38 Billing login | information below. |  |
| Name                            | Value              |  |
| Bill Pay User D                 | (                  |  |
| Confirm Bill Pay User ID        |                    |  |
| PWD                             | _                  |  |
|                                 | -                  |  |

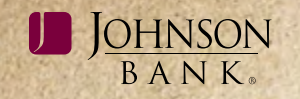

#### PAYEE MANAGEMENT

The Payee Management services option allows you to view current payees, add new payees, edit payees, and manage payment categories.

#### Add A New Payee

The Add New Payee option allows you to create a new payee in order to pay a bill, invoice, or statement for a product or service. Acceptable payees include any legal entity within the U.S. and its territories (APO, FPO, Guam and the U.S. Virgin Islands).

**Step 1:** From your navigation links, click **Payee Management** and then **Add New Payee.** 

**Step 2:** Enter the name of the payee you want to add and click **Continue.** 

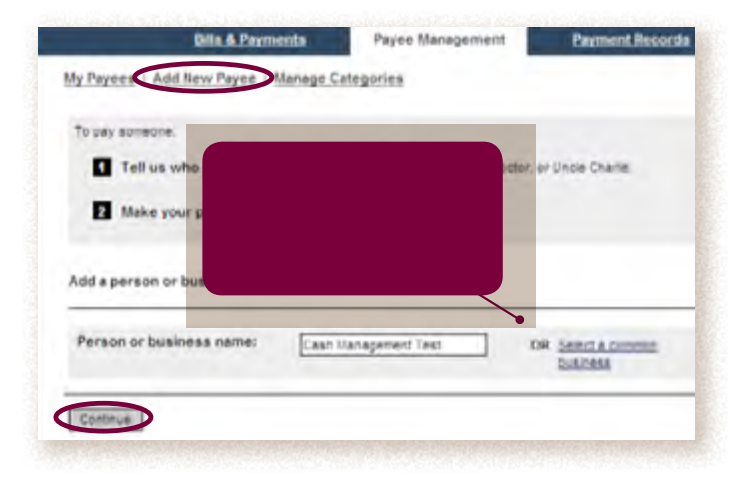

>

## **Step 3:** Enter the required information and click **Add payee.**

**Note:** If your payee is recognized, you only need to provide the account number and Zip Code. If the payee is not recognized, additional information is required.

| Person or business name. | Cash Varagement Test                                           | OR Select a common                                |
|--------------------------|----------------------------------------------------------------|---------------------------------------------------|
| Assount number           | 2525182530                                                     | LANT. TO'R                                        |
|                          | This payee does not ha                                         | ve an account number.                             |
| Dip code                 | 53403 .                                                        |                                                   |
|                          | (Where you mail your paymen<br>more accurately identify this p | ta, Entering all b sigita helpa va to<br>styree.) |
| Vickname                 | Cash Management Test                                           | Learn mole                                        |
| Payment category:        | Miscelaneous                                                   |                                                   |
| And payes                | Canon                                                          | 4                                                 |

#### **MY PAYEES**

My Payees is a list of the companies or organizations that you set up to pay a bill, invoice, or statement for a product or service. This option allows you to edit or delete existing payees.

#### Edit Or Delete A Payee

**Step 1:** From your navigation links, click **Payee Management.** 

**Step 2:** From your payee list (found on the My Payees tab), click the name of the

corresponding payee that you want to edit or Delete.

**Step 3:** From the Payee Information section click the **Change information** link to edit the payee or click the **delete** link.

## Note: If you edit a payee, you cannot send an expedited payment until the next business day.

**Step 4:** If you chose to delete your payee, review the information on the next page to ensure that this is the payee that you want to delete and click **Delete payee.** 

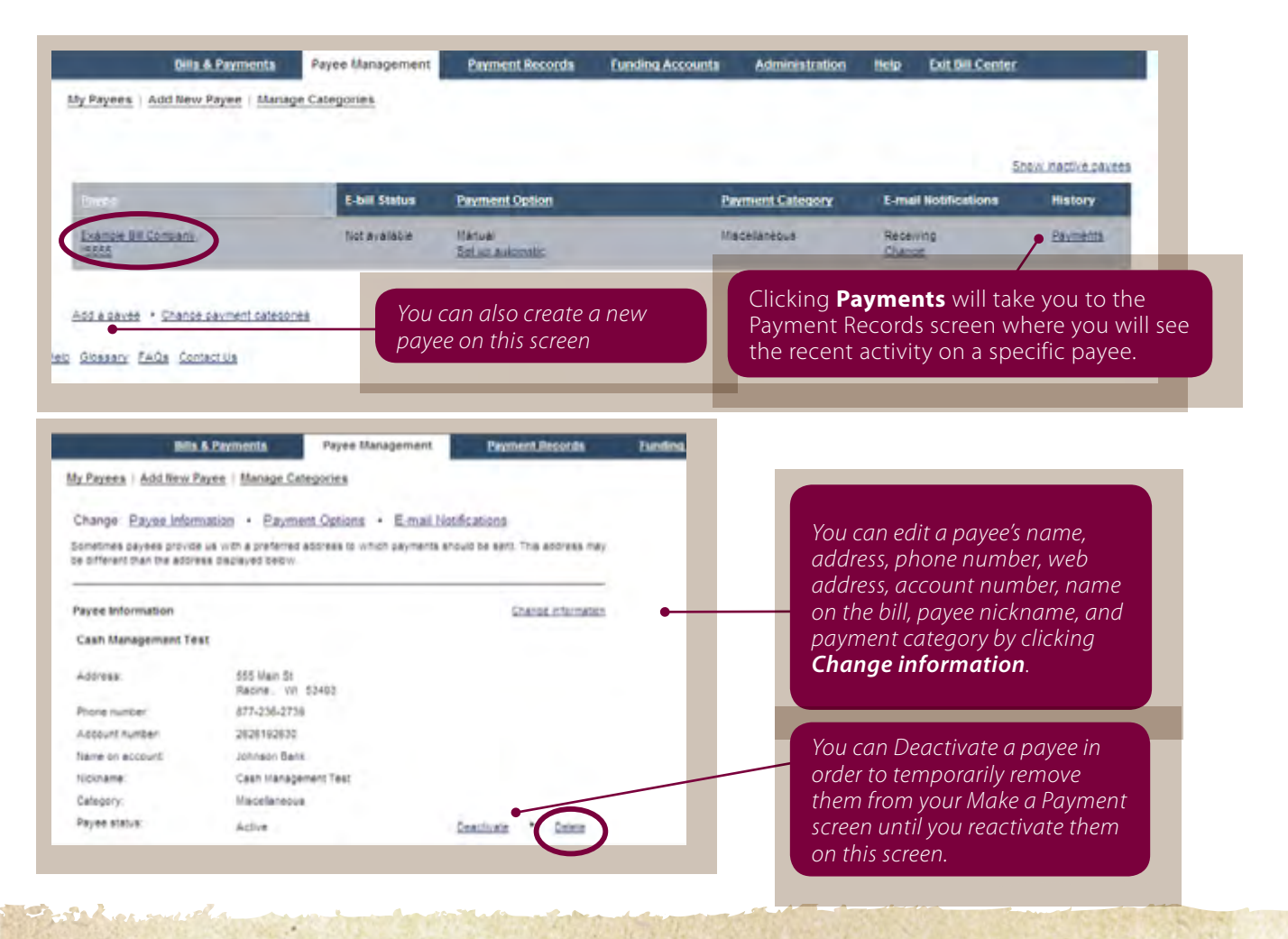

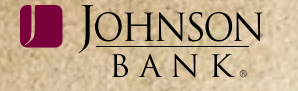

#### **E-BILL STATUS**

#### Set Up An E-Bill

E-bills are electronic copies of your paper bills that make paying your bills online even faster and easier. **Note:** *E-bills are not available for all payees.* 

**Step 1:** From your navigation links, click **Payee Management.** 

**Step 2:** From your payee list (found on the My Payees tab), if E-bills are available for a payee click the **Set up e-bill** link on the corresponding payee.

**Step 3:** Provide the necessary e-bill information and click **Save changes.** 

**Note:** E-bills can also be set up on the Make Payments page, the My Payees page, or the Payee Details page.

| Bills & Payments                | Payee Manageme | ent Payment Records         | Funding Accounts | Administration      | Help                |
|---------------------------------|----------------|-----------------------------|------------------|---------------------|---------------------|
| y Payees   Add New Payee   Manu | age Categories |                             |                  |                     |                     |
|                                 |                |                             |                  |                     |                     |
|                                 |                |                             |                  |                     | Show inactive payee |
|                                 | F-bit Status   | Payment Option              | Payment Category | E-mail Notification | is history          |
| Example Bill<br>12055           | Set us Add     | itanual<br>Set un automatic | Text Category    | Receiving<br>Drange | Esuments            |
| Example Bill Company            | Not available  | Manual<br>Set un automatic  | Test Category    | Receiving<br>Change | Parrenta            |

Add a paver . Change payment categories

#### Cancel An E-Bill

**Step 1:** From your navigation links, click **Payee Management.** 

**Step 2:** Within the E-Bill Status column, click the **Cancel e-bill** link corresponding to the payee for which you no longer want to receive an e-bill.

| ly Payees             |                                        |                                     |                     |                       |
|-----------------------|----------------------------------------|-------------------------------------|---------------------|-----------------------|
| Payee                 | E-bill Status                          | Payment Option                      | Payment<br>Category | E-mail<br>Notificatio |
| ATAT<br>18471         | Receiving e-<br>bil<br>Agter<br>record | Manual<br><u>Set uz automatio</u>   | Telephone           | Receiving<br>Change   |
| <u>Hentz</u><br>11742 | Receiving e-<br>bill<br>Cancel e-cill  | Manual<br>Set up automatic          | Car Rental          | Receiving<br>Shanse   |
| Verizon Wreless       | Set.uz<br>a-bil                        | 10 davs before due,<br>Fuil balance | Cell phone          | Receiving             |

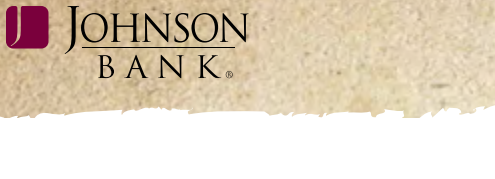

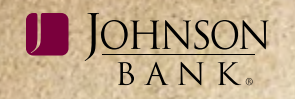

#### payment options | PAGE 7

#### **PAYMENT OPTIONS**

The Payment Options allows you to set up or cancel automatic payments and add a memo to a bill payment.

#### Set Up Automatic Payments

**Step 1:** From your navigation links, click **Payee Management.** 

**Step 2:** Within the Payment Options column, click the **Set up automatic** link for the corresponding payee.

| Emmi                          | E-bill Status | Payment Option             |
|-------------------------------|---------------|----------------------------|
| Example Bill                  | EMURA-BH      | Set in Automatic           |
| Example Bill Company<br>15555 | Not available | Manual<br>Set us automatic |

**Step 3:** From the Funding account box, select the funding account. All future payments to this payee will be made from this account.

**Note:** If you chose the "Always use my default" option and change your default funding account, the account that will be debited for your automatic payment will automatically change to the new default funding account. This does not apply to one time payments. **Step 4:** Enter an optional memo, which will appear on check payments only.

**Step 5:** Select **Pay automatically at regular intervals** for your payment option.

**Step 6:** Fill in the Amount box, Frequency of the payment, Start Date and the Number of instances.

**Note:** If the Number of instances box is left empty, an automatic payment will be sent according to your frequency method until you edit or delete the payment.

#### Step 7: Click Save Changes.

| Funding account:    | Analysi yan my terapat 👔<br>Mana tahan hantan taman ing di Camari Cara i |  |
|---------------------|--------------------------------------------------------------------------|--|
| -                   | Coontail<br>Addaes of all any Shate Jak marks                            |  |
| Repriet Later       | C Tay nanatay                                                            |  |
| Anoust              | Party Pressage & after carrier                                           |  |
| Preparation (       | Dros & munit.                                                            |  |
| Barran.             | TERNIT I LANT THE                                                        |  |
| Sumpar of Instances | inturcentiat laste ma had pairs in                                       |  |

#### Cancel An Automatic Payment

**Step 1:** From your navigation links, click **Payee Management.** 

**Step 2:** Within the Payment Options column, click the **automatic option** that is currently in place for this payee.

| ty Payees   Add liew Payee   Manag | e Categories  |                            |
|------------------------------------|---------------|----------------------------|
| Lines                              | E-bill Status | Payment Option             |
| Example DB<br>1995                 | Set.up.e-bill | Dace a month.<br>\$1.00    |
| Example Bill Company               | Not available | Manual<br>Set up automatic |

## **Step 3:** From the Payment option field, select **Pay manually**.

#### Step 4: Click Save Changes.

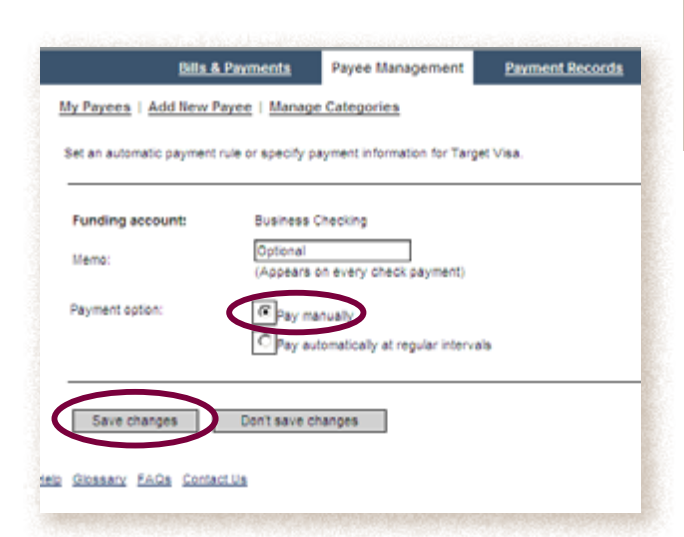

>

#### Add a Memo

If a memo is created for a payee, it will appear on selected pages within the site for all payments for this payee, both check and electronic, but it will only be sent to the payee for check payments. The memo field is 50 characters long. You may overwrite the default payee memo by editing a payment.

## **Step 1:** From your navigation links, click **Payee Management**.

**Step 2:** Click the name the appropriate payee for which you want to add a memo.

#### Step 3: Click the Payment Options link.

**Step 4:** Add your memo in the memo box and click **Save Changes.** 

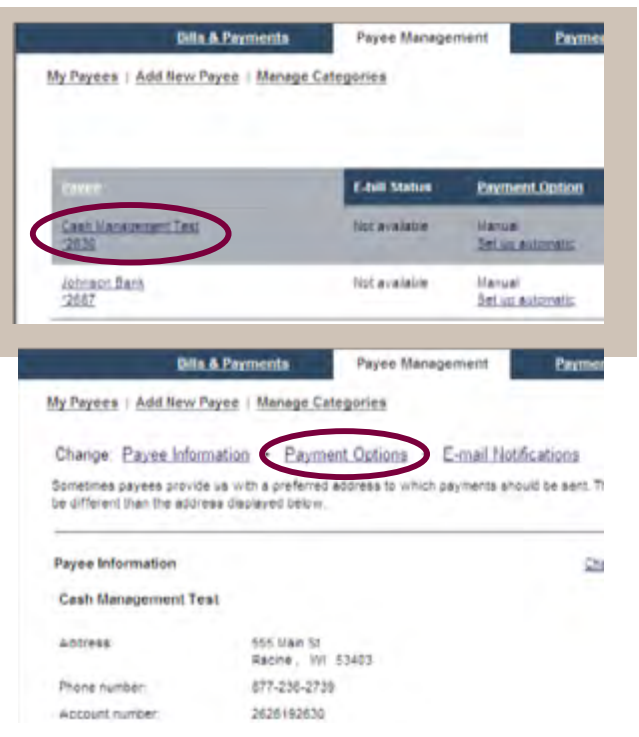

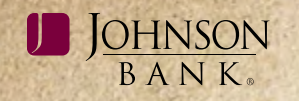

#### **E-MAIL NOTIFICATIONS**

E-Mail notifications can be set up in order to receive notification when a bill payment is made to a payee. For payees that are set-up to receive e-bills, you also have the option to receive email notifications when a bill is received, no bill is received within a certain number of days and when no payment is made within a certain number of days.

#### Add An E-Mail Notification

**Step 1:** From your navigation links, click **Payee Management.** 

**Step 2:** In the E-mail Notification column, click the **Change** link for the corresponding payee.

**Step 3:** Select the appropriate e-mail notification rule and click **Save changes.** 

|                                                                                                    |                                                                 |                                           |                                                                                                    |                                 | Show matthe pays |
|----------------------------------------------------------------------------------------------------|-----------------------------------------------------------------|-------------------------------------------|----------------------------------------------------------------------------------------------------|---------------------------------|------------------|
|                                                                                                    | E-full Status                                                   | Payment Option                            | Payment Cat                                                                                                 | tegory E-mail Notification      | is listory       |
| Canit Management Test<br>2030                                                                                                    | Not available                                                   | Hanuai<br>Set su astoriatio               | Macelanscus                                                                                                 |                                 | Eaurenia         |
| Iohnaon Bank<br>2667                                                                                                    | Not avaiable                                                    | Manual<br>Bei us automatis                | Miscelarieous                                                                                               | Receiving<br>Change             | Paurmia          |
| Kalanzer - Chanes umment cate<br>Bills & Paym<br>Payees   Add New Payee                                                                                                    | ents Payee I<br>Manage Categories                               | Management                                |                                                                                                    |                                 |                  |
| Bills & Payment cates<br>Bills & Paym<br>Payees   Add New Payee                                                                                                    | ents Payee I<br>Manage Categories                               | Management                                |                                                                                                    |                                 |                  |
| <u>Bills &amp; Payment of the summer of the summer</u> | ents Payee I<br>Manage Categories<br>allons based on the follow | Management<br>ving rules.                 | If you would like to rem                                                                                    | nove an                         |                  |
| Bills & Paym<br>Bills & Paym<br>Payees   Add New Payee  <br>ould like to receive e-mail notific                                                                                                    | ents Payee I<br>Manage Categories<br>ations based on the follow | Management<br>ving rules.<br>Payment made | If you would like to rem<br>e-mail notification you<br>simply remove the chec<br>click <b>Save changes.</b> | nove an<br>would<br>ck mark and |                  |

**Note:** Only one email can be used, so be sure the appropriate e-mail address is set up for your notifications. You can double check your e-mail on your business profile (For more information on how to access your business profile, go to page 21).

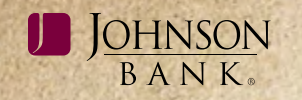

#### MANAGE CATEGORIES

A payment category is a group that you assign to a payee to during setup. The Manage Categories option allows you to group similar payees into a category in order to better manage your payments.

#### Add a Payment Category

Mis & Paymenta

My Payees | Add New Payee | Manage Categorie

Example Bill Company

**Step 1:** From your navigation links, click **Payee Management** and then **Manage Categories.** 

Payee Management

E-bill Status

fict available

Payment Recon

Payment Option

tianual Set up automatic

#### Step 2: Click the Add a new category link.

**Step 3:** In the Payment category field, enter the name of the payment category you wish to create.

**Step 4:** Select the payees you would like to include in this payment category.

Step 5: Click Add category.

| ase edit or remove existing categories. To view more details, | cick on a category name. " | If you would like to remove an<br>e-mail notification you would<br>simply remove the check mark |                                                                                   |
|---------------------------------------------------------------|----------------------------|-------------------------------------------------------------------------------------------------|-----------------------------------------------------------------------------------|
| nyment Category                                               | Hew Categor                | and click Save changes.                                                                         | Delete                                                                            |
| da -                                                          |                            |                                                                                                 |                                                                                   |
| edit Certi                                                    |                            |                                                                                                 |                                                                                   |
| ousenold                                                      |                            |                                                                                                 |                                                                                   |
| achlikóścus                                                   |                            |                                                                                                 |                                                                                   |
| lites                                                         |                            | Bills & Payments                                                                                | Payee Management Payment Record                                                   |
| Save changes Add a new choopry                                |                            | My Payees   Add New Payee   Man                                                                 | age Categories                                                                    |
|                                                               |                            | Specify category and select payees.                                                             |                                                                                   |
|                                                               |                            | Payment category:<br>Payrees to include in category:                                            | Test Category           Image: Stample Bill Company           Image: Stample Bill |

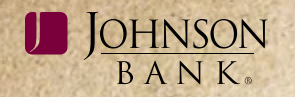

#### **BILLS & PAYMENTS**

The Bills & Payments option allows you to view incoming and pending bills, approve pending payments, make payments and pay invoices.

#### **MY BILLS**

All of your current bills are listed on the My Bills page. Bills that are waiting approval are listed under Incoming Bills; bills that are scheduled for payment are listed under Pending Payments. The My Bills page allows you to perform most of your tasks, including:

- reviewing pending bills
- reviewing scheduled payments
- reviewing notices from payees
- viewing images of your bills and notices
- approving and scheduling payment
- canceling payments

When we receive a bill, we process the bill according to the options you specified for the payee. If there is no automatic payment option specified for the payee or if the bill is for more than the maximum automatic payment amount for the payee, you must approve the payment before it is sent. If you have an automatic payment option set up for the payee and the bill is for less than the maximum automatic payment amount, a payment for the bill is scheduled and placed in the Pending Payments section.

#### Edit A Payment

The Edit option allows you to change the Dollar Amount, Deliver by Date, the funding account or Payment Category, and add, change, or delete a memo or invoice information.

**Step 1:** From your navigation links, click **Bills & Payments.** 

**Step 2:** From your Pending Payments section on the My Bills page, click the **Edit** link for the appropriate payment.

**NOTE:** You can only edit a payment if it has not been processed. You can add a note to a processed payment.

**Step 3:** Specify your changes to this payment.

Step 4: Click Save changes.

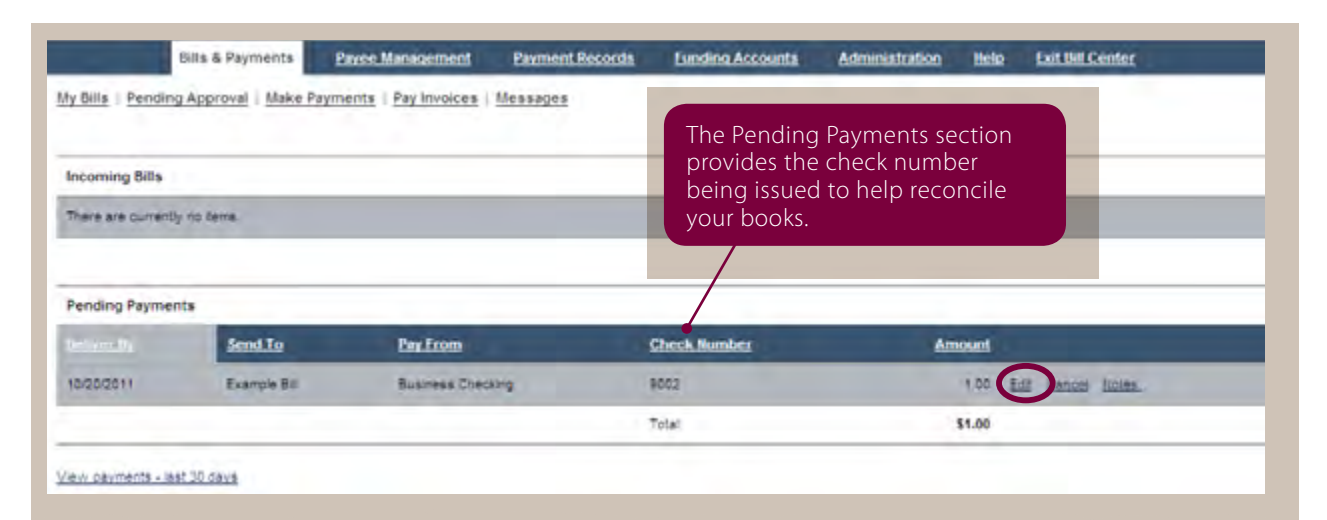

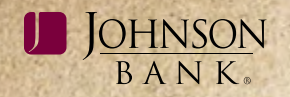

#### Cancel A Payment Or Invoice

**Step 1:** From the Pending Payments section on the My Bills page, click the **Cancel** link for the appropriate payment.

**Step 2:** An alert box will appear making sure you want to delete this payment/ invoice, click **OK.** 

Note: You cannot cancel a payment once it is in process status. Either place a stop payment through Business Gateway or call your Johnson Bank Cash Management Representative.

|                                   | Bills & Payments                                                                                                    | Payee Management         | Payment Records | Lunding Accounts     | Administration | liele          | Exit Bill Center |
|-----------------------------------|----------------------------------------------------------------------------------------------------|--------------------------|-----------------|----------------------|----------------|----------------|------------------|
| y Bills   Pendir                  | g Approval   Make P                                                                                                    | ayments   Pay Invoices   | Messages        |                      |                |                |                  |
| Incoming Bills                    | _                                                                                                    |                          |                 |                      |                |                |                  |
|                                   | 1. Contract 1. Contract 1. Con |                          |                 |                      |                |                |                  |
| There are curren                  | ly no tems.                                                                                                    |                          |                 |                      |                |                |                  |
| There are curren                  | ly no berns.                                                                                                    |                          |                 |                      |                |                |                  |
| There are curren<br>Pending Payme | ly no berns.<br>nts                                                                                                    |                          | _               |                      | _              |                |                  |
| Pending Payme                     | ly no tems.<br>nts<br><u>Send.To</u>                                                                                                    | Pay From                 | _               | Check Number         | Am             | ount           |                  |
| Pending Payme                     | nts<br>Example Be                                                                                                    | Pay From<br>Business Che | sking.          | Check Humber<br>1002 | Am             | ount<br>1.00 E | ol Carson liciae |

#### Add A Note

You can add a note about a payment, up to 500 characters, to remind yourself of any special event associated with it. Special circumstances could be a dispute surrounding the payment, a record of a conversation with customer service, or anything else you want. **Unlike a memo, notes are not shared with the payee,** 

## and they can be added at any time, even after the payment has been processed.

**Step 1:** From the Pending Payments section on the My Bills page, click the **Notes** link for the appropriate payment.

#### **Step 2:** Enter your note and click **Save**.

**Note:** You may also add a note from the Payment Confirmation, View Reports, Payment History, or Search Records pages.

|                                            | Bills & Paymen         | the Payee Management               | Parment Resources | Eurodina Accounts | Administratio | n thria | 1     |
|--------------------------------------------|------------------------|------------------------------------|-------------------|-------------------|---------------|---------|-------|
| y Bills 1 Pending 4                        | Approval Bake Payments | Pay Investory   Experiment Payment | Messages          |                   |               |         |       |
| ncoming Bills                              |                        |                                    |                   |                   |               |         |       |
|                                            |                        |                                    |                   |                   |               |         |       |
| tern an similar o                          | o tarta -              |                                    |                   |                   |               |         |       |
| Constant stratts o                         | e lara.                |                                    |                   |                   |               |         |       |
| Panding Payments                           |                        |                                    |                   |                   |               |         | _     |
| These are subratily of<br>Pending Payments | and to                 | Fax From                           | Chevil Hum        | ber .             | Amount        |         | _     |
| Panding Payments                           | and to<br>Dampie do    | Fix From<br>Distance Creating      | Check Nam<br>8027 | ber -             | Amount        | la sea  | time. |

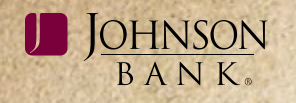

#### **PENDING APPROVAL**

The Pending Approval option allows the administrator to monitor another bill pay user's activity by requiring a user to approve another user's payment. The Pending Approval option is also used to approve an automatic payment that is set up for less than the incoming bill. All users can view pending payments but only users that have access to approve a payment will be able to approve the payment. To set up approval limits, see the **Add a User** section on page 22.

Note: When you add approval limits, there will not be alerts sent stating that a payment needs to be approved or awaiting approval.

#### Approve A Pending Payment

**Step 1:** From your navigation links, click **Bills & Payments** and then **Pending Approval.** 

**Step 2:** Review the payments on the list, check the box next to the payments you want to approve and click **Approve Payments.** *Note:* You may also edit or cancel a payment that is in a pending approval status.

| Ay Bills   Pend     | ing Approval   Make Paymen      | ta   Pay Invoices       | Expedited Payment   Mes      | sages                  |             |    |  |
|---------------------|---------------------------------|-------------------------|------------------------------|------------------------|-------------|----|--|
| Pending A           | pproval                         |                         |                              |                        |             |    |  |
| tere's a list of pa | ayments that need to be reviewe | d. Please approve the i | appropriate payments and the | n click "Approve payme | ents."      |    |  |
|                     |                                 |                         |                              |                        |             |    |  |
| Approve             | Send To                         | Amounts                 | Pay From                     | Colorado I             | Initiated P | x. |  |

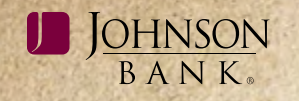

#### **MAKE PAYMENTS**

The Make Payments option allows you to make a payment to your active payees.

**Note:** Tax payments, court ordered payments, and payments made outside the U.S. and its territories are unsupported and not recommended.

#### Make a Payment

**Step 1:** From your navigation links, click **Bills & Payments** and then **Make Payments**.

**Step 2:** Specify the details for each payment and click **Make payments.** 

**Note:** A payment will only be made for a payee that has a dollar amount in the "Amount" box.

| Bills & Payr<br>Wy Bills   Pending Approval   Wake Payments<br>Do you need to <u>enter invoice detail</u> with your p<br>To make a regular cayment, please enter an amour | nents Paves Miniscement Pave<br>  <u>Pay Involces</u>   <u>Expedited Payment</u>   <u>Message</u><br>ayment? <u>Learn more</u><br>n and pelvendy date for each payment and dick. No | All payments are gu<br>by the Deliver By da<br>will automatically d<br>payment can be ma<br>will default to 5 bus<br>payments will defau | aranteed to be delivered<br>ate. The Deliver By date<br>efault to the earliest date<br>ade. *Direct check payments<br>siness days. **Electronic<br>ult to 1, 2 or 3 business days. |
|----------------------------------------------------------------------------------------------------|----------------------------------------------------------------------------------------------------|----------------------------------------------------------------------------------------------------|----------------------------------------------------------------------------------------------------|
| Use funds from: Business Checking, *6321 💌<br>Payee                                                                                                    | Last Paid                                                                                                    | Amount                                                                                                    | Deliver By                                                                                                    |
| Example Bill +5555<br>Satud e-bill                                                                                                    |                                                                                                    | s 7.20                                                                                                    | (1174078) (ED)                                                                                                    |
| Example Bill Company, *6555                                                                                                    |                                                                                                    | ۵                                                                                                    | 10:17/20:1                                                                                                    |
| Make paymenta                                                                                                    |                                                                                                    | Tetal: \$0.00                                                                                                    | Lodate Istal                                                                                                    |

\*A direct check is a check that is drawn from your checking account. Your account is not debited until the payee cashes or deposits the check.

**Note:** A check can clear your account up to 4 business days before the Deliver By date; therefore, your account must be funded 5 business days prior to the Deliver By date.

\*\*An electronic check is when your account is debited via ACH posting up to 2 business days before the Deliver By date.

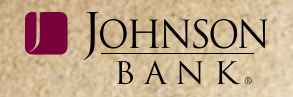

#### **PAY INVOICES**

The Pay Invoices option allows you to pay a bill to one of your payees that requires invoice information.

**Step 1:** From your navigation links, click **My Bills** and then **Pay Invoices**.

**Step 2:** Specify the details related to the payment, including any invoice information. If you have more than one invoice associated with your payment, click **Add another invoice** and another entry section for invoice information will be added to your page.

#### Step 3: Click Submit invoices.

| ty Bills   Pending Approval   Make Payments   Pay Invoices   Expedited Payment   Messages   Pay Invoices   Do you need to make a standard payment? Learn more   Pagese enter the details of your payment and click "Submit invoices." To add another invoice to this agament, click "Add another invoice." Please note, all payments will be made by check.   Send to:   Cash Management Test   Deliver by:   10/21/2011   Use funds from:   Cash Management Test    Payment category:   Type   Invoice   Number   Invoice   Number   Invoice   Nemo:   Credit type will subtract   Your Adjustment:   9.25   Adjustment:   9.25   Yage:   Credit Type will add your   Adjustment:   9.25   Otal invoice:   90.50   Update total   Click Update total before   Click Update total before   Clicking Submit invoices:   Stotal:                                                                                                    | Bills & Payments                                                                   | Payee Management                                                                        | Payment Records               | Funding A                                     |
|----------------------------------------------------------------------------------------------------|------------------------------------------------------------------------------------|-----------------------------------------------------------------------------------------|-------------------------------|-----------------------------------------------|
| Pay Invoices         Do you need to make a standard payment? Learn more         Passe enter the details of your payment and click "Submit invoices." To add another invoice to this agament, click "Add another invoice." Please note, all payments will be made by check.         Send to:       Cash Management Test         Deliver by:       10/21/2011         Use funds from:       Cash Management Test Account         Payment category:       Test         Nemo:       Invoices         Type       Invoice:         Number       Amount:         Deliver by:       Credit type will subtract from your Adjustment amount from your Net amount and a Debit type will add your Adjustment and unt and a Dubit type will add your Adjustment amount to your Net amount.         Invoice:       50.50       Update total         Memi:       Click Update total before clicking Submit invoices to se your total.                                                                                                    | Ny Bills   Pending Approval   Make                                                 | Payments   Pay Invoices   Expedit                                                       | ed Payment   Messages         | _                                             |
| Do you need to make a standard payment? Learn more   Please enter the details of your payment and click "Submit invoices." To add another invoice to this hayment, click "Add another invoice." Please note, all payments will be made by check.   Send to: Cash Management Test   Delver by: 10/21/2011   Use funds from: Cash Management Test Account   Payment category: Test   Nemo:   Invoices   Invoice Invoice   Number 100   Invoice 111   Invoice \$100   Invoice \$100 <tr< td=""><td>Pay Invoices</td><td></td><td></td><td></td></tr<>                                      | Pay Invoices                                                                       |                                                                                         |                               |                                               |
| Desage enter the details of your payment and click "Submit invoices." To add another invoice to this bayment, click "Add another invoice." Please note, all payments will be made by check.   Send to: Cash Management Test   Deliver by: 10/21/2011   Use funds from: Cash Management Test Account   Payment category: Test   Memo: Invoices   Invoices 1111   Invoice 1111   Invoice 1111   Invoice 1111   Invoice: \$ 100   Invoice: \$ 25   Invoice: \$ 0.50   Update total Adjustment invoices to ge your total.                                                                                                    | Do you need to <u>make a standard p</u>                                            | yment? Learn more                                                                       |                               |                                               |
| Send to: Cash Management Test Deliver by: 10/21/2011 Use funds from: Cash Management Test Account Payment category: Test Memo:  Invoices  Type Number Amount Description Invoice \$ 100 Discount: \$ 25 Type: Credit > 00 Discount: \$ 25 Type: S0.50 Uddate total Click Update total before clicking Submit invoices to se your total.                                                                                                    | Please enter the details of your paymen<br>payment, click "Add another invoice." P | t and click "Submit invoices." To add anot<br>ease note, all payments will be made by o | her invoice to this<br>theck. |                                               |
| Deliver by:       10/21/2011         Use funds from:       Cash Management Test Account         Payment category:       Test         Memo:       Invoices         Invoice s       Invoice:         Submit invoice:       \$1.00         Discount:       \$-25         Type:       Net:         Submit invoice:       \$0.50         Used another invoice       \$0.50         Submit invoices:       \$0.50         Vidate total       Click Update total before clicking Submit invoices to see your total.                                                                                                    | Send to: Cash Ma                                                                   | inagement Test                                                                          |                               | _                                             |
| Use funds from: Cash Management Test Account  Payment category: Test Memo:  Invoices  Type Invoice Amount Description Invoice 1111 Invoice: \$ 1.00 Discount: \$ -25 OF Credit type will subtract your Adjustment amount and a Debit type will add your Adjustment: \$ -25 OF Credit of the total Click Update total before clicking Submit invoices to see your total.                                                                                                    | Deliver by: 10/21/20                                                               | 11                                                                                      |                               | _                                             |
| Payment category:       Test         Memo:       Invoices         Invoices       Invoice         Type       Invoice:         Number       Amount:         Description       A Credit type will subtract your Adjustment amount from your Net amount and a Debit type will add your Adjustment amount to your Net amount to your Net amount.         Net:       \$0.50         Vidate total       Vidate total         Click Update total before clicking Submit invoices to see your total.                                                                                                    | Use funds from: Cash Ma                                                            | inagement Test Account                                                                  |                               | _                                             |
| Memo:<br>Invoices<br>Type Invoice Number Amount Description<br>Invoice I 1111 Invoice: \$1.00<br>Discount \$_25<br>Adjustment \$_25<br>Adjustment \$_25<br>Credt I type will subtract<br>your Adjustment amount for<br>your Net amount and<br>a Debit type will add your<br>Adjustment amount to your<br>Net S0.50 Modate total<br>Click Update total before<br>clicking Submit invoices to<br>se your total.                                                                                                    | Payment category: Test                                                             | w.                                                                                      |                               | _                                             |
| Invoices       Invoice Number       Amount: Description         Invoice       1111       Invoice:       \$1.00         Invoice       1111       Invoice:       \$1.00         Discount:       \$.25       .25         Adjustment:       \$.25       .25         Type:       Credit vpe will add your         Net:       \$0.50         Your Net:       \$0.50         Invoices:       \$0.50         Your Net:       \$0.50         Your Net:       \$0.50         Your Net:       \$0.50         Your Net:       \$0.50         Your Net:       Your Net amount to your         Net:       \$0.50         Your Net:       Your Net amount.         Your Net:       Your Net amount.         Your Net:       Your Net amount.         Your Net:       Your Net amount.         Your Net:       Your Net amount.         Your Net:       Your Net amount.         Your Net:       Your Net amount.         Your Net:       Your Net amount.         Your Net:       Your Net amount.         Your Net:       Your Net amount.         Your Net:       Your Net amount.         Your Net: | Memo:                                                                              |                                                                                         |                               |                                               |
| Type       Invoice       Amount:       Description         Invoice       1111       Invoice:       \$ 1.00         Discount:       \$ .25       Adjustment:       \$ .25         Adjustment:       \$ .25       Adjustment:       \$ .00         Type:       Credit Vpe will subtract       Your Adjustment amount and a Debit type will add your         Adjustment:       \$ .25       Adjustment amount to your         Net:       \$ 0.50       Update total       Click Update total before clicking Submit invoices to see your total.                                                                                                    | Invoices                                                                           |                                                                                         |                               |                                               |
| Invoice       1111       Invoice:       \$ 1.00         Discount:       \$ -25       Adjustment:       Adjustment:         Adjustment:       \$ -25       Adjustment:       Adjustment:         Type:       Credt:       Credt:       Net:       \$ 0.50         Total invoices:       \$ 0.50       Modate total       Click Update total before clicking Submit invoices to see your total.                                                                                                    | Type Number                                                                        | Amount: Des                                                                             | A Credit                      | type will subtract                            |
| Discount       \$ -25         Adjustment       \$ -25         Type:       Credt         Net:       \$ 0.50         Total invoices:       \$ 0.50         Ubdate total       Click Update total before clicking Submit invoices to see your total.                                                                                                    | Invoice 1111                                                                       | Invoice: \$1.00                                                                         | from you                      | Ir Net amount and                             |
| Adjustment: \$ -25<br>Type:<br>Net: \$0.50<br>Total invoices: \$0.50 Update total<br>Click Update total before<br>clicking Submit invoices to<br>see your total.                                                                                                    |                                                                                    | Discount: \$ .25                                                                        | a Debit t                     | ype will add your                             |
| Total invoices:     \$0.50     Update total       Click Update total before clicking Submit invoices to see your total.                                                                                                    |                                                                                    | Adjustment: \$25                                                                        | Net amo                       | unt.                                          |
| Total invoices:       \$0.50 Update total       Click Update total before clicking Submit invoices to see your total.         Submit invoices       Add another invoice       Submit invoice                                                                                                    |                                                                                    | Net: \$0.50                                                                             |                               |                                               |
| Click Update total before<br>clicking Submit invoices to<br>see your total.                                                                                                    |                                                                                    | Total invoices: \$0.50 Upda                                                             | te total                      |                                               |
| Submit invoices Add another invoice                                                                                                    |                                                                                    |                                                                                         |                               | <b>ate total</b> before<br>Submit invoices to |
|                                                                                                    | Submit invoices Add and                                                            | ther invoice                                                                            | see your t                    | total.                                        |

<

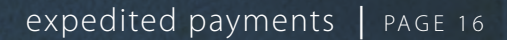

#### JOHNSON BANK.

#### **EXPEDITED PAYMENTS**

The Expedited Payments option allows you to make an overnight payment to selected payees for an additional fee.

## **Note:** If you edit a payee, you cannot send an expedited payment until the next business day.

**Step 1:** For the navigation links, click **Bills & Payments** and then click **Expedited Payments**.

**Step 2:** From the Payee dropdown menu, select the Payee you want to send an expedited payment to and click **Continue Payment**.

# **Step 3:** The screen will display the additional fee for the expedited payment service. Choose the payment type, input the payment amount, select the funding account, type the payee address and click **Continue Payment**.

**Note:** If you choose "Over Night Check" as the payment type, your account will not be debited for the amount you are sending to the payee until the check is cashed; however, your account will be debited the expedited payment fee at the time of service.

**Step 4:** Review the payment details to verify the information and click **Make Payment**.

|                              | ills & Payments                         | Payee Management                                                           | Payment.                |
|------------------------------|-----------------------------------------|----------------------------------------------------------------------------|-------------------------|
| lity Bills   B               | Pending Approval                        | Make Payments   Pay Invoices                                               | Expedited Paymen        |
| Expedited (<br>quality for a | payments are deliv<br>an expedited paym | ered faster than our standard paym<br>ent at this time. To schedule a paym | ents. The payees that d |
| Diessé III3                  | He a standard pair                      | nent                                                                       |                         |
| Payee.                       | ke a standard paur                      | Cash Management Test, *2630 💌                                              | 1                       |

>

| Bills & Payme          | ents Payee Management Payment                          |
|------------------------|--------------------------------------------------------|
| My Dillo   Pending App | roval   Make Payments   Pay Invoices   Expedited Payme |
| Please provide your pa | ment details and click "Continue payment".             |
| Payee                  | Cash Management Test, *2630                            |
| Last paid              |                                                        |
| Payment type:          | Overnight check - \$25.00                              |
| Amount                 | 5 1.00                                                 |
| Convenience fee:       | \$25.00                                                |
| Deliver by             | 10/17/2011                                             |
|                        |                                                        |

Use funds from: Cash Management Test Account 12630

For on-time delivery, you must enter your payee's overnight check address, if you dr know that address, contact your payee. Your entry does not affect this payee's address fee.

| Address:                                                                                                    | 555 Main St                                                                                                    |
|----------------------------------------------------------------------------------------------------|----------------------------------------------------------------------------------------------------|
|                                                                                                    | and the state of the state of t |
|                                                                                                    |                                                                                                    |
|                                                                                                    | (Cannot send to an address in Hawaii or Alaska or a P.O<br>Box.)                                                                                                    |
| City:                                                                                                    | Racine                                                                                                    |
| State:                                                                                                    | W V                                                                                                    |
| Zip code:                                                                                                    | 63403                                                                                                    |
| Phone number:                                                                                                    | 877-236-2739                                                                                                    |
| Memo                                                                                                    |                                                                                                    |
| Bills & Payment                                                                                                    | Payree Management Payment Records                                                                                                    |
| Bills & Payment<br>By Bills   Pending Approv                                                                                                    | Bryck Management Payment Records      If Make Payments   Pay Invoices   Expedited Payment   Messages  Enformation. Your address entry may have been modified due to a formation                                                                                                    |
| Bills & Payment<br>Ity Bills   Pending Approv<br>Please verify your paymen<br>preference of the payee. O                                                                                                    | Poyce Miniscenses     Payment Records      If Make Payments   Pay Invoices   Expedited Payment   Messages      Information. Your address entry may have been modified due to a formation     ince you click "Hake payment," your payment cannot be edited or cancel                                                                                                    |
| Bills & Payment<br>by Bills   Pending Approv<br>Please verify your paymen<br>preference of the payee. O<br>Payee:                                                                                                    | Poyce Miniscement Payment Records      If Make Payments   Pay Invoices   Expedited Payment   Messages      tinformation Your address entry may have been modified due to a formation     rece you click "Make payment," your payment cannot be edited or cancel      Cash Ma                                                                                                    |
| Bills & Payment<br>by Bills   Pending Approx<br>Please venify your paymen<br>preference of the payee. O<br>Payee:<br>Payment type:                                                                                                   | Poyce Management Payment Records      If Make Payments   Pay Invoices   Expedited Payment   Messages      tinformation Your address entry may have been modified due to a formation     ince you click "Make payment," your payment cannot be edited or cancele      Cash Ma     Overnight If you need to make change                                                                                                    |
| Bills & Payment<br>by Bills   Pending Approx<br>Please verify your payment<br>preference of the payee. O<br>Payee:<br>Payment type:<br>Amount                                                                                        | Payee Management Payment Records      If Make Payments   Pay Invoices   Expedited Payment   Messages      tinformation Your address entry may have been modified due to a formation     ince your click "Make payment," your payment cannot be edited or cancele      Cash Ma     Overligh     100     If you need to make change     to the payment before                                                                                                    |
| Bills & Payment<br>by Bills   Pending Approv<br>Please verify your paymen<br>preference of the payee. O<br>Payee:<br>Payment type:<br>Amount<br>Convenience fee.                                                                     | Poyce Management Payment Records      If Make Payments   Pay Invoices   Expedited Payment   Messages      Information Your address entry may have been modified due to a formation     Ince your click "Make payment," your payment cannot be edited or cancele      Cash Ma     Overligh     100     2500     Sending, click the Edit                                                                                                    |
| Bills & Payment<br>by Bills   Pending Approv<br>Please verify your paymen<br>preference of the payee. O<br>Payee:<br>Payment type:<br>Amount<br>Convenience fee<br>Deliver by:<br>Use funct form:                                    | Payee Management Payment Records      If Make Payments   Pay Invoices   Expedited Payment   Messages      Information Your address entry may have been modified due to a formation     Ince your click "Make payment," your payment cannot be edited or cancele      Cash Ma     Overligh     103     2500     3500     3500     001720     Dutton. You can also cancele                                                                                                    |
| Bills & Payment<br>by Bills   Pending Approx<br>Please verify your payment<br>preference of the payee. O<br>Payee:<br>Payment type:<br>Amount<br>Convenience fiel<br>Deliver by,<br>Use funds from:<br>Send to.                      | Payed Management Payment Records      If Make Payments   Pay Invoices   Expedited Payment   Messages      Information Your address entry may have been modified due to a formation     there poynetick "Make payment," your payment cannot be edited or cancel      Cash Ma     Overnigh     too     to the payment before     sending, click the Edit     button. You can also cancel     the payment before it is set                                                                                                    |
| Billis & Payment<br>by Billis   Pending Approv<br>Please venify your paymen<br>preference of the payee. O<br>Payee:<br>Payment type:<br>Amount<br>Convenience fee<br>Definer by;<br>Use funds from:<br>Send lo.<br>Phone:            | Proved Management         Payment Records           at   Make Payments   Pay invoices   Expectited Payment   Messages           Attrimutes           Cash Management, Your address entry may have been modified due to a formation Your address entry may have been modified due to a formation for your address entry may have been modified due to a formation for your address entry may have been modified due to a formation for your address entry may have been modified due to a formation for your address entry may have been modified due to a formation for your address entry may have been modified due to a formation for your address entry our payment cannot be edited or canceled to the payment before           Cash Management, Your payment cannot be edited or canceled to the payment before to the payment before it is set the payment before it is set the payment before it is set to the payment before it is set to the                                                                                                    |
| Bits & Payment<br>by Bits   Pending Approv<br>Please verify your paymen<br>preference of the payee. O<br>Payee:<br>Payment type:<br>Amount<br>Convenience fee.<br>Deliver by:<br>Use funds from:<br>Send lo.<br>Phone:<br>Memo:      | Payment Records           at   Make Payments   Payment   Expedited Payment   Messages           at   Make Payments   Payment   Payment   Expedited Payment   Messages           theformation Your address entry may have been modified due to a formation nee you click "Hake payment," your payment cannot be edited or cancel           Cash Marcold Cash Marcold Cas                                                                                                    |
| Bills & Payment<br>Ity IBIEs   Pending Approv<br>Please venify your payment<br>preference of the payee. O<br>Payee:<br>Payment type:<br>Amount<br>Convenience file:<br>Definer by,<br>Use funds from:<br>Send lo:<br>Phone:<br>Memo: | Proved Management         Payment Records           at   Make Payments   Pay twokes   Expedited Payment   Messages           theformation Your address entry may have been modified due to a formation the poynent." Your payment cannot be edited or canceled           Cash Ma           Cash Ma           Life you need to make change to the payment before sending, click the Edit           10/1723           10/1723           10/1723           25.00           10/1723           10/1724           25.01           10/1725           button. You can also canced the payment before it is set           4.5 fay           8.7 fay                                                                                                    |

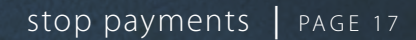

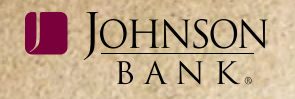

#### **STOP PAYMENTS**

If your payee is claiming they have not received your payment, you sent a payment in error, or you have changed your mind about a payment and you need to place a stop payment, you will need to place a stop payment within Business Gateway or contact your Johnson Bank Cash Management Representative.

**Note:** You can only place a stop payment within Business Gateway for payments that were made by check. You can obtain the check number from the Payment Records screen. (see page 18)

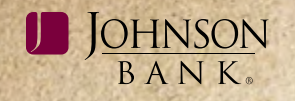

#### **PAYMENT RECORDS**

The Payment Records option allows you to create and view reports of your bill payment history as well as search for bill payments.

**Note:** The Business Gateway Bill Pay Center shows 12 months of historical information.

#### **VIEW REPORTS**

The View Reports option allows you to create new reports, view your existing reports, as well as view your current month's bill payment history.

#### Create A Report

**Step1:** From your navigation links, click **Payment Records.** 

**Note:** Unless you change your default report, the current month report will show on the bottom of the screen.

Step 2: Click the Create a Report link.

**Step 3:** Enter the required information, click **Create a report.** 

| Dills & Pa                                                                                    | ementa Eaves                                                     | Management                                 | Payment Records                                            | Funding Accounts                                           | Administration                     | Help                        |
|-----------------------------------------------------------------------------------------------|------------------------------------------------------------------|--------------------------------------------|------------------------------------------------------------|------------------------------------------------------------|------------------------------------|-----------------------------|
| View Reports   Search<br>Here are the payme<br>want to add a report                           | n Records<br>ents for this report. T<br>t to this listbox, go to | To view exis<br>choose fror<br>box and the | sting reports,<br>n the dropdown<br>en click <b>View</b> . | port from the "Select a diff                               | erent report to view               | r listbox, if you           |
| Select a different repair<br>Current Month<br>Records from 10/01/2<br>Determining Determining | 119 view<br>View Create a res<br>1011 to 10/31/2011<br>Pakt To   | Amount 3                                   | tatus/Confirmation                                         | Paid From                                                  | Print   Downland                   | i i <u>Edilideiste repo</u> |
| 10/27/2011                                                                                    | E van pie Bri                                                    | 81.80 0                                    | an celes<br>D286W66                                        | Business Checking, 14321<br>Creck 9005                     | Payment d<br>Meximen<br>Add # Hote | etelė<br>X                  |
| o <b>te:</b> You ma                                                                           | y also print a i                                                 | report by c                                | licking                                                    | Note the location<br>check numbers for<br>payment purposes | of the<br>r stop<br>s.             |                             |

the **Print** link, delete or edit a report by clicking the **Edit/Delete report** link, or download a report to Quicken, Quickbooks, Money (QIF), and text or CVS by clicking the **Download** link.

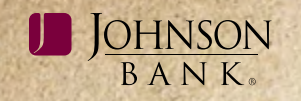

#### SEARCH RECORDS

The Search Records option allows you to search your entire bill payment history without having to create a report. If you do decide you want your search to be a permanent report, you can also create your report using this option.

**Step 1:** From your navigation links, click **Payment Records** and then click **Search Records.** 

**Step 2:** Select a specific payee or "All payees" from the Payee box.

**Step 3:** Select a specific funding account or "All accounts" from the Funding account box.

**Step 4:** Indicate the timeframe for the data to be selected. Select either a standard list of timeframes or enter a "start" and "end" date.

**Step 5:** Select your subtotal preference.

**Step 6:** If desired, select additional items to include in your search, such as non-bill notices, filed items, unpaid bills, and pending payments.

Step 7: Click Search records.

|                                                             | <u>Bills &amp; Payments</u>                       | Payee Management               | Payment Records              | Funding Accounts | Administration | Help |
|-------------------------------------------------------------|---------------------------------------------------|--------------------------------|------------------------------|------------------|----------------|------|
| New Reports   Search                                        | Records                                           |                                |                              |                  |                |      |
|                                                             |                                                   |                                |                              |                  |                |      |
| To search for one or mo<br>options, go to the <u>Create</u> | re payments, please enter the f<br>a Report page. | ollowing information and click | "Search records." For adva   | nced reporting   |                |      |
|                                                             |                                                   |                                |                              |                  |                |      |
| Payee:                                                      | Example Bill                                      | You can a report or            | also create a<br>o this page |                  |                |      |
| Funding account:                                            | All accounts                                      |                                | , and page.                  |                  |                |      |
| Time frame:                                                 | Use pre-defined range                             |                                |                              |                  |                |      |
|                                                             | Last 30 Days                                      | -                              |                              |                  |                |      |
|                                                             | C Define oustom date ra                           | nge                            |                              |                  |                |      |
|                                                             | From: 08/17/2011                                  | To: 09/16/2011                 |                              |                  |                |      |
| Subtotal:                                                   | Do Not Subtotal                                   |                                |                              |                  |                |      |
| Include:                                                    | 🗖 Filed items 🔲 Un                                | paid bills                     |                              |                  |                |      |
| Options:                                                    | Show audit activity for                           | r each payment                 |                              |                  |                |      |
|                                                             |                                                   |                                |                              |                  |                |      |
| Seamh records                                               |                                                   |                                |                              |                  |                |      |
| search records                                              |                                                   |                                |                              |                  |                |      |

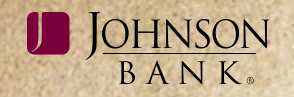

#### **FUNDING ACCOUNTS**

Your funding account is your Johnson Bank checking account that will be debited when you create a bill payment.

#### FUNDING ACCOUNT LIST

The Funding Account List option shows you your current Johnson Bank accounts that you can choose to have debited when you create a bill payment and allows you to edit only the funding account nickname as well as the starting check number. **Note:** Contact your Johnson Bank Cash Management Representative in order to add a new funding account.

#### Edit A Funding Account

**Step 1:** From your navigation links, click **Funding Accounts.** 

**Step 2:** Click the name of the funding account that you would like to edit.

**Step 3:** Make the required changes and then click **Save changes.** 

| Bills & Payment                   | s Payee Manageme | ent <u>Payment Re</u>                                                                                                    | cords Fundin                                                                                                    | g Accounts Admini                                              |
|-----------------------------------|------------------|----------------------------------------------------------------------------------------------------|----------------------------------------------------------------------------------------------------|----------------------------------------------------------------|
| Funding Account List              |                  |                                                                                                    |                                                                                                    |                                                                |
| Here is a list of your current fu | inding accounts. |                                                                                                    |                                                                                                    |                                                                |
| Funding Account                   | Des              | ription                                                                                                    | Status                                                                                                    | Default Account                                                |
| Business Checking<br>14321        | Johr<br>Che      | son Bank<br>;king                                                                                                    | Active                                                                                                    | Yes                                                            |
|                                   |                  |                                                                                                    |                                                                                                    |                                                                |
|                                   |                  | You may delete a fur<br>your default funding<br>have pending payme<br>link. You can also ch<br>account by clicking t<br>of your new default f<br><b>Note:</b> Any automati<br>the default funding a<br>change to your new | nding account that is<br>account and does n<br>ents by clicking the <b>I</b><br>ange the default fun<br>the <b>Change</b> link in th<br>funding account.<br>c payment set up us<br>account will automat<br>choice. | not<br>ot<br><b>Delete</b><br>ding<br>ne row<br>ing<br>tically |

#### ADMINISTRATION

The Administration option allows you to view and edit your business profile as well as view, edit, and add new bill payment users.

#### **BUSINESS PROFILE**

The Business Profile option allows you to view your current business profile as well as make changes to your profile.

#### Update Your Business Profile

**Step 1:** From the Navigation links, click **Administration** and then click the **update your profile** link.

**Step 2:** Make the necessary changes and click **Save changes**.

| Bills & Payments                      | Payee Management                                      | Payment Records | Hunding Accounts | Administratio |
|---------------------------------------|-------------------------------------------------------|-----------------|------------------|---------------|
| Business Profile   Business Users     | 5                                                     |                 |                  |               |
| Business Profile                      |                                                       |                 |                  |               |
| If any of the information below is in | correct, please update your profile                   |                 |                  |               |
| Business Information                  |                                                       |                 |                  |               |
| Business Name:                        | Johnson Bank                                          |                 |                  |               |
| Tax ID:                               | Onfile                                                |                 |                  |               |
| Address:                              | 555 Main St. Suit<br>Racine, WI 5340<br>United States | e 370<br>3      |                  |               |
| Phone:                                | 262-619-2103                                          |                 |                  |               |
| Email address:                        | cashsupport@joh                                       | nnsonbank.com   |                  |               |
| Product Information                   |                                                       |                 |                  |               |
| Email notification format:            | HTML                                                  |                 |                  |               |
| Service level:                        | Standard                                              |                 |                  |               |
| Service level.                        | Standard                                              |                 |                  |               |
| Update your profile                   |                                                       |                 |                  |               |
|                                       |                                                       |                 |                  |               |
|                                       |                                                       |                 |                  |               |
| Glossary FAQs Contact Us              |                                                       |                 |                  |               |

>

administration | PAGE 21

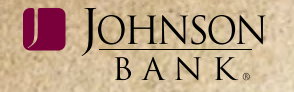

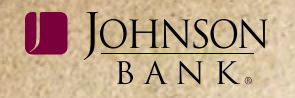

#### **BUSINESS USERS**

The Business Users option allows you to view, edit and add new bill payment users.

**Note:** A user cannot have access to add a memo to a payee; set up an automatic payment; send an expedited payment; view, edit, add or delete a user; edit or delete a funding account; and edit the Business Profile.

#### Add A User

**Step 1:** From your navigation links, click **Administration** and then **Business Users.** 

Step 2: Click the add a user link.

**Note:** A user must be 18 years old in order to use Bill Pay.

**Step 3:** Provide entries in the User Information, Login Information, and Privileges sections. User IDs and passwords are case sensitive.

#### Step 4: Click Add user.

**Note:** If you would like a user's payments to be approved by another user, leave the "Approve payments" box under the Approvals and Authorization section unchecked. If you would like a user to be able to send up to a certain dollar amount before another user has to approve their payments, check the box next to "Approve Payments" and add the dollar limit that they can send without requiring an approval. Keep in mind when you add approval limits there will not be an alert after a payment is sent stating that a payment needs to be approved.

**Step 5:** Check the Outbound SSO Service Permissions section. (see page 13 in the Business Gateway Solutions User Guide found at johnsonbank.com/business/clients)

#### Edit Or Delete A User

**Step 1:** From your navigation links, click **Administration** and then **Business Users.** 

**Step 2:** Click the **Edit** or **Delete** link depending on what you would like to do.

**Step 3:** If you chose the **Edit** link, make your necessary changes and click **Save changes.** 

**Step 4:** If you chose the **Delete** link, verify you would like to delete the user and click **Delete user**.

**Step 5:** Uncheck the Outbound SSO Services box in the User Service Permissions section. (*see page 13 in the Business Gateway Solutions User Guide found at johnsonbank. com/business/clients*)

| Bills & Payments                     | Payee Management                              | Payment Records | Funding Accounts | Administration |
|--------------------------------------|-----------------------------------------------|-----------------|------------------|----------------|
| Business Profile Dusiness User       |                                               |                 |                  |                |
| Business Users                       |                                               |                 |                  |                |
|                                      |                                               |                 |                  |                |
| Merce a list of your ourset busine   | en unare Vau eta add a unar da                | eu time         |                  |                |
| Here's a list of your current busine | iss users. You can add a user it a            | ny time         |                  |                |
| Here's a list of your current busine | iss users. You can add a user it a<br>User ID | ny lime         | <u>User Type</u> |                |

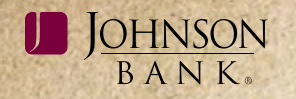

#### HELP

The Help service option retrieves a window that contains a **How Do I** guide for commonly used tasks, a Glossary of terms, and Frequently Asked Questions.

#### CONTACT US

At the bottom of any page within the Bill Payment services option, you can click the **Contact Us** link to either obtain the Cash Management toll free number or send an e-mail.

| Avera ex                       | Contact Us - Micr      | wolt Internet Explorer provided by h       | davison Dank                     |                     |
|--------------------------------|------------------------|--------------------------------------------|----------------------------------|---------------------|
|                                | https://xigkar.com     | presentment.com                            |                                  |                     |
| Services                       | Contact Us             |                                            |                                  | -                   |
| Bills & Payments               | Enter your message b   | Now, then click Send message, Clustomer Si | ervice will respond its soon its | possible. Into East |
| Bills   Pending Approval   Mak | For phone support, ple | ase al 877-296-2739.                       |                                  |                     |
|                                |                        |                                            |                                  |                     |
| romine fills                   | Hames                  | test                                       |                                  |                     |
|                                | E-mill address:        | (First and Last)                           |                                  |                     |
| There are currently no items.  | c-men address.         | (namel@company.com)                        |                                  |                     |
|                                | Subject:               | Payment tracking                           |                                  |                     |
| nding Payments                 | Comments:              | Test Message                               | E                                |                     |
| ere are currently no tiens.    |                        |                                            | +                                | 1000                |
| onding Paymonts                | Subject:<br>Comments:  | Payment tracking 💌                         | 크                                |                     |

#### **BROWSER REQUIREMENTS**

| Operating System              | Microsoft Internet | Apple Inc. Safari® | Mozilla Firefox® | Google Chrome® |
|-------------------------------|--------------------|--------------------|------------------|----------------|
|                               | Explorer           |                    |                  |                |
| Windows® XP SP2               | 7 or higher        | 5.x                | 3.x              | 6.x            |
| Windows® Vista                | 7 or higher        | 5.x                | 3.x              | 6.x            |
| Windows® 7                    | 8                  | 5.x                | 3.x              | 6.x            |
| Mac OS X 10.5 (Leopard™)      | N/A                | 5.x                | 3.x              | 6.x            |
| Mac OS X 10.6 (Snow Leopard™) | N/A                | 5.x                | 3.x              | б.х            |

**Note:** Cookies and JavaScript must be enabled. Also, to protect your personal and financial information, we require that you log in using 128-bit RC4 encryption. If you are using any of the browsers listed above you are automatically equipped with this feature.